# praktisch en efficiënt OneNote

Bijgewerkt naar versie 2016

## praktisch en efficiënt OneNote

Bijgewerkt naar versie 2016

Saskia Jacobsen en Jolanda Toet

Schrijvers: Saskia Jacobsen en Jolanda Toet Coverontwerp: Toels-PC ISBN: 978 94 02 16750 4 © Toels-PC

Behoudens de in of krachtens de Auteurswet gestelde uitzonderingen, mag niets uit deze uitgave worden verveelvoudigd, opgeslagen in een geautomatiseerd gegevensbestand of openbaar gemaakt in enige vorm of op enige wijze, hetzij elektronisch, mechanisch, door fotokopieën, opnamen of enige andere manier, zonder voorafgaande schriftelijk toestemming van de auteurs.

Hoewel aan de totstandkoming van deze uitgave de uiterste zorg is besteed, aanvaarden de auteurs voor (eventuele) fouten of onvolledigheden geen aansprakelijkheid.

## Inhoud

| 1 | Inleidi | ing                                    | 13 |
|---|---------|----------------------------------------|----|
| 2 | Introd  | uctie OneNote                          | 17 |
|   | 2.1     | Wat kan ik met OneNote?                | 17 |
|   | 2.2     | Versies                                | 18 |
|   | 2.2.1   | Verschillen tussen de versies          | 18 |
|   | 2.2.2   | Verschillende versies op één computer  | 19 |
|   | 2.2.3   | OneNote in dit boek                    | 20 |
|   | 2.3     | Gebruikersinterface                    | 20 |
|   | 2.3.1   | OneNote 2016                           | 20 |
|   | 2.3.2   | App OneNote                            | 21 |
|   | 2.3.3   | Het lint en het snelmenu               | 21 |
|   | 2.4     | Opbouw notitieblok                     | 22 |
|   | 2.5     | Tab Bestand en Navigatie               | 23 |
|   | 2.6     | Opslaan?                               | 24 |
| 3 | Algem   | ene basisvaardigheden                  | 25 |
|   | 3.1     | Help                                   | 25 |
|   | 3.2     | Typen, corrigeren en verwijderen       | 25 |
|   | 3.3     | Cursor verplaatsen en tekst selecteren | 26 |
|   | 3.4     | Ongedaan maken                         | 27 |
|   | 3.5     | Tekst verplaatsen en kopiëren          | 28 |
|   | 3.6     | Tekst opmaken                          | 29 |
|   | 3.7     | Automatisch controleren en aanpassen   | 30 |
|   | 3.8     | Items selecteren                       | 34 |
| 4 | Notitie | eblokken, secties en pagina's          | 35 |
|   | 4.1     | Notitieblokken                         | 35 |
|   | 4.1.1   | Nieuw notitieblok maken                | 35 |
|   | 4.1.2   | Schakelen tussen notitieblokken        | 36 |
|   | 4.1.3   | Notitieblok sluiten                    | 37 |
|   | 4.1.4   | Notitieblok openen                     | 38 |
|   | 4.1.5   | Synchroniseren                         | 39 |
|   | 4.1.6   | Delen                                  | 40 |
|   | 4.1.7   | Notitieblok verwijderen                | 40 |
|   | 4.1.8   | Notitieblok verplaatsen                | 43 |
|   | 4.2     | Secties en sectiegroepen               | 44 |
|   | 4.2.1   | Nieuwe sectie maken                    | 45 |
|   | 4.2.2   | Sectienaam en kleur wijzigen           | 45 |

|   | 4.2.3    | Sectie verplaatsen                               | 46 |
|---|----------|--------------------------------------------------|----|
|   | 4.2.4    | Sectie kopiëren                                  | 46 |
|   | 4.2.5    | Sectie samenvoegen                               | 47 |
|   | 4.2.6    | Sectie verwijderen (en terughalen)               | 47 |
|   | 4.2.7    | Sectiegroepen                                    | 49 |
|   | 4.2.8    | Beveiligingsmogelijkheden                        | 49 |
|   | 4.3      | Pagina's en subpagina's                          | 53 |
|   | 4.3.1    | Pagina's weergeven                               | 53 |
|   | 4.3.2    | Nieuwe pagina maken                              | 54 |
|   | 4.3.3    | Paginanaam wijzigen                              | 55 |
|   | 4.3.4    | Werken met subpagina's                           | 56 |
|   | 4.3.5    | Pagina's verplaatsen en kopiëren                 | 57 |
|   | 4.3.6    | Pagina('s) verwijderen                           | 58 |
|   | 4.3.7    | Datumstempel verwijderen                         | 59 |
|   | 4.3.8    | Pagina's in kleur en lijnen op pagina-instelling | 60 |
|   | 4.3.9    | Afdrukinstellingen                               | 61 |
|   | 4.4      | Achtergrondinformatie                            | 62 |
| 5 | Notities | 5                                                | 65 |
|   | 5.1      | Notitiecontainer                                 | 65 |
|   | 5.2      | Extra ruimte maken                               | 67 |
|   | 5.3      | Tekstnotitie typen                               | 68 |
|   | 5.4      | Tekstnotitie schrijven                           | 70 |
|   | 5.5      | Tags gebruiken                                   | 71 |
|   | 5.6      | Tijdstempel                                      | 73 |
|   | 5.7      | Tabellen                                         | 73 |
|   | 5.7.1    | Tabel maken                                      | 73 |
|   | 5.7.2    | Kolommen en rijen toevoegen en verwijderen       | 74 |
|   | 5.7.3    | Tab en Enter gebruiken in een tabel              | 75 |
|   | 5.7.4    | Randen en opvulkleuren                           | 76 |
|   | 5.7.5    | Sorteren                                         | 76 |
|   | 5.7.6    | Tabel omzetten naar Excel                        | 77 |
|   | 5.8      | Afbeeldingen                                     | 78 |
|   | 5.8.1    | Afmetingen, draaien, volgorde                    | 78 |
|   | 5.8.2    | Afbeelding als achtergrond                       | 78 |
|   | 5.8.3    | Verschillen tussen OneNote 2016 en de app        | 78 |
|   | 5.8.4    | Bijzondere opties met tekst in een afbeelding    | 79 |
|   | 5.9      | Schermopname maken                               | 80 |
|   | 5.9.1    | Schermopname maken met het lint                  | 81 |
|   | 5.9.2    | Schermopname maken met sneltoets                 | 82 |
|   | 5.10     | Rekenmachine                                     | 83 |
|   | 5.11     | Wiskundige formules                              | 84 |
|   | 5.12     | Bestanden opnemen                                | 86 |
|   |          |                                                  |    |

|   | 5.12.1  | Bestand invoegen als bijlage (object)        | 87    |
|---|---------|----------------------------------------------|-------|
|   | 5.12.2  | Inhoud afdrukken in OneNote                  | 93    |
|   | 5.12.3  | Hyperlink naar een bestand                   | 94    |
|   | 5.12.4  | Nieuw Excel- of Visio-bestand maken          | 96    |
|   | 5.13    | Schrijven en tekenen                         | 97    |
|   | 5.13.1  | Selecteren                                   | 97    |
|   | 5.13.2  | Tekenen, schrijven en gummen                 | 98    |
|   | 5.13.3  | Handschrift omzetten naar tekst/vergelijking | 99    |
|   | 5.13.4  | Lijnen weergeven                             | . 100 |
|   | 5.13.5  | Extra ruimte maken                           | . 101 |
|   | 5.14    | Media: foto, video, audio                    | . 101 |
|   | 5.14.1  | Foto maken met een webcam                    | . 102 |
|   | 5.14.2  | Video-opname maken met webcam                | . 103 |
|   | 5.14.3  | Audio-opname maken                           | . 104 |
|   | 5.15    | Gegevens overnemen van internet              | . 105 |
|   | 5.15.1  | Tekst kopiëren en plakken                    | . 105 |
|   | 5.15.2  | Afbeelding kopiëren en plakken               | . 106 |
|   | 5.15.3  | Plakopties                                   | . 107 |
|   | 5.15.4  | Webpagina afdrukken                          | . 109 |
| 6 | Losse r | notities en koppelingen                      | .111  |
|   | 6.1     | Losse notities                               | . 111 |
|   | 6.1.1   | Losse notitie maken                          | . 112 |
|   | 6.1.2   | Omgaan met losse notities                    | . 112 |
|   | 6.1.3   | Waar staan de losse notities?                | . 113 |
|   | 6.1.4   | Losse notitie vastzetten op scherm           | . 113 |
|   | 6.2     | Gekoppelde notities                          | . 114 |
|   | 6.2.1   | Gekoppelde notitie maken                     | . 114 |
|   | 6.2.2   | In- en uitschakelen                          | . 116 |
|   | 6.2.3   | Stoppen met maken van gekoppelde notities    | . 117 |
|   | 6.2.4   | Koppelingen bekijken en verwijderen          | . 117 |
|   | 6.2.5   | Instellingen voor gekoppelde notities        | . 119 |
|   | 6.3     | Overige koppelingen                          | . 119 |
|   | 6.3.1   | Beveiligingswaarschuwing                     | . 120 |
|   | 6.3.2   | Koppeling naar notitieblok, sectie of pagina | . 120 |
|   | 6.3.3   | Koppeling naar een alinea                    | . 122 |
|   | 6.3.4   | Koppeling naar een bestand                   | . 123 |
|   | 6.3.5   | Koppeling naar een website                   | . 124 |
| 7 | Zoeken  |                                              | .125  |
|   | 7.1     | Tekst zoeken in notitieblokken               | . 125 |
|   | 7.2     | Zoeken naar tags                             | . 127 |
|   | 7.3     | Zoeken naar wijzigingen                      | . 130 |
|   |         |                                              |       |

|    | 7.4                                                                                                    | Zoeken op auteur                                                                                                    | 131                                                                                                    |
|----|----------------------------------------------------------------------------------------------------|----------------------------------------------------------------------------------------------------|----------------------------------------------------------------------------------------------------|
|    | 7.5                                                                                                    | Zoeken in afbeeldingen, audio en video                                                                                                    | 132                                                                                                    |
|    | 7.5.1                                                                                                    | Afbeeldingen                                                                                                    | 132                                                                                                    |
|    | 7.5.2                                                                                                    | Audio- en video-opnames                                                                                                    | 133                                                                                                    |
|    | 7.6                                                                                                    | Zoeken en vervangen                                                                                                    | 133                                                                                                    |
| 8  | Notitiel                                                                                                    | blok delen                                                                                                    | 135                                                                                                    |
|    | 8.1                                                                                                    | Nieuw of bestaand notitieblok delen                                                                                                    | 136                                                                                                    |
|    | 8.2                                                                                                    | Delen door een koppeling te versturen                                                                                                    | 140                                                                                                    |
|    | 8.3                                                                                                    | Met wie is een notitieblok gedeeld?                                                                                                    | 141                                                                                                    |
|    | 8.4                                                                                                    | Gedeelde instelling wijzigen of beëindigen                                                                                                    | 142                                                                                                    |
|    | 8.5                                                                                                    | Samen werken in een gedeeld notitieblok                                                                                                    | 143                                                                                                    |
|    | 8.5.1                                                                                                    | Initialen weergeven/verbergen                                                                                                    | 145                                                                                                    |
|    | 8.5.2                                                                                                    | Wijzigingen zoeken                                                                                                    | 146                                                                                                    |
|    | 8.6                                                                                                    | Notities delen tijdens een vergadering                                                                                                    | 146                                                                                                    |
|    | 8.7                                                                                                    | Pagina verzenden                                                                                                    | 149                                                                                                    |
|    | 8.8                                                                                                    | Exporteren                                                                                                    | 151                                                                                                    |
| 9  | Afdrukl                                                                                                    | (en                                                                                                    | 153                                                                                                    |
|    | 9.1                                                                                                    | Gegevens uit een notitieblok afdrukken                                                                                                    | 153                                                                                                    |
|    | 9.2                                                                                                    | Afdrukken naar OneNote                                                                                                    | 154                                                                                                    |
|    |                                                                                                    |                                                                                                    |                                                                                                    |
| 10 | Samen                                                                                                    | werking met andere programma's                                                                                                    | 157                                                                                                    |
| 10 | <b>Samen</b><br>10.1                                                                                                    | werking met andere programma's<br>Outlook                                                                                                    | <b>157</b><br>157                                                                                                    |
| 10 | Samenv<br>10.1<br>10.1.1                                                                                                    | werking met andere programma's<br>Outlook<br>Pagina verzenden per mail                                                                                                    | <b>157</b><br>157<br>157                                                                                                   |
| 10 | Samenv<br>10.1<br>10.1.1<br>10.1.2                                                                                                    | werking met andere programma's<br>Outlook<br>Pagina verzenden per mail<br>Mailbericht in OneNote zetten                                                                                                    | 157<br>157<br>157<br>158                                                                                                   |
| 10 | Samenv<br>10.1<br>10.1.1<br>10.1.2<br>10.1.3                                                                                                    | werking met andere programma's<br>Outlook<br>Pagina verzenden per mail<br>Mailbericht in OneNote zetten<br>Mail sturen naar OneNote                                                                                                    | 157<br>157<br>157<br>158<br>159                                                                                            |
| 10 | Sameny<br>10.1<br>10.1.1<br>10.1.2<br>10.1.3<br>10.1.4                                                                                                    | werking met andere programma's<br>Outlook<br>Pagina verzenden per mail<br>Mailbericht in OneNote zetten<br>Mail sturen naar OneNote<br>Contactpersonen                                                                                                    | 157<br>157<br>157<br>158<br>159<br>160                                                                                     |
| 10 | Sameny<br>10.1<br>10.1.1<br>10.1.2<br>10.1.3<br>10.1.4<br>10.1.5                                                                                                    | werking met andere programma's<br>Outlook<br>Pagina verzenden per mail<br>Mailbericht in OneNote zetten<br>Mail sturen naar OneNote<br>Contactpersonen<br>Taken en herinneringen                                                                                                    | 157<br>157<br>157<br>158<br>159<br>160<br>161                                                                              |
| 10 | Sameny<br>10.1<br>10.1.1<br>10.1.2<br>10.1.3<br>10.1.4<br>10.1.5<br>10.1.6                                                                                                    | werking met andere programma's<br>Outlook<br>Pagina verzenden per mail<br>Mailbericht in OneNote zetten<br>Mail sturen naar OneNote<br>Contactpersonen<br>Taken en herinneringen<br>Vergaderingen                                                                                                    | 157<br>157<br>158<br>159<br>160<br>161<br>165                                                                              |
| 10 | Sameny<br>10.1<br>10.1.1<br>10.1.2<br>10.1.3<br>10.1.4<br>10.1.5<br>10.1.6<br>10.2                                                                                                    | werking met andere programma's<br>Outlook<br>Pagina verzenden per mail<br>Mailbericht in OneNote zetten<br>Mail sturen naar OneNote<br>Contactpersonen<br>Taken en herinneringen<br>Vergaderingen<br>Word.                                                                                                    | 157<br>157<br>158<br>159<br>160<br>161<br>165<br>166                                                                       |
| 10 | Sameny<br>10.1<br>10.1.1<br>10.1.2<br>10.1.3<br>10.1.4<br>10.1.5<br>10.1.6<br>10.2<br>10.2.1                                                                                                | werking met andere programma's<br>Outlook<br>Pagina verzenden per mail<br>Mailbericht in OneNote zetten<br>Mail sturen naar OneNote<br>Contactpersonen<br>Taken en herinneringen<br>Vergaderingen<br>Word<br>Gekoppelde notities                                                                                                    | 157<br>157<br>158<br>159<br>160<br>161<br>165<br>166<br>166                                                                |
| 10 | Sameny<br>10.1<br>10.1.1<br>10.1.2<br>10.1.3<br>10.1.4<br>10.1.5<br>10.1.6<br>10.2<br>10.2.1<br>10.2.2                                                                                      | werking met andere programma's<br>Outlook<br>Pagina verzenden per mail<br>Mailbericht in OneNote zetten<br>Mail sturen naar OneNote<br>Contactpersonen<br>Taken en herinneringen<br>Vergaderingen<br>Word<br>Gekoppelde notities<br>Word-document opnemen                                                                                                    | 157<br>157<br>158<br>159<br>160<br>161<br>165<br>166<br>166<br>168                                                         |
| 10 | Sameny<br>10.1<br>10.1.1<br>10.1.2<br>10.1.3<br>10.1.4<br>10.1.5<br>10.1.6<br>10.2<br>10.2.1<br>10.2.2<br>10.2.3                                                                            | werking met andere programma's<br>Outlook<br>Pagina verzenden per mail<br>Mailbericht in OneNote zetten<br>Mail sturen naar OneNote<br>Contactpersonen<br>Taken en herinneringen<br>Vergaderingen<br>Vergaderingen<br>Word<br>Gekoppelde notities<br>Word-document opnemen<br>Koppeling naar Word-document                                                                                                    | 157<br>157<br>158<br>159<br>160<br>161<br>165<br>166<br>166<br>168<br>168                                                  |
| 10 | Sameny<br>10.1<br>10.1.1<br>10.1.2<br>10.1.3<br>10.1.4<br>10.1.5<br>10.1.6<br>10.2<br>10.2.1<br>10.2.2<br>10.2.3<br>10.3                                                                    | werking met andere programma'sOutlookPagina verzenden per mailMailbericht in OneNote zettenMail sturen naar OneNoteContactpersonenTaken en herinneringenVergaderingenWordGekoppelde notitiesWord-document opnemenKoppeling naar Word-documentPowerPoint                                                                                                    | 157<br>157<br>158<br>159<br>160<br>161<br>165<br>166<br>166<br>168<br>168<br>168                                           |
| 10 | Samen<br>10.1<br>10.1.1<br>10.1.2<br>10.1.3<br>10.1.4<br>10.1.5<br>10.1.6<br>10.2<br>10.2.1<br>10.2.2<br>10.2.3<br>10.3<br>10.3.1                                                           | werking met andere programma'sOutlookPagina verzenden per mailMailbericht in OneNote zettenMail sturen naar OneNoteContactpersonenTaken en herinneringenVergaderingenWordGekoppelde notitiesWord-document opnemenKoppeling naar Word-documentPowerPoint.Gekoppelde notities                                                                                                    | 157<br>157<br>158<br>159<br>160<br>161<br>165<br>166<br>166<br>168<br>168<br>168<br>168                                    |
| 10 | Samen<br>10.1<br>10.1.1<br>10.1.2<br>10.1.3<br>10.1.4<br>10.1.5<br>10.1.6<br>10.2<br>10.2.1<br>10.2.2<br>10.2.3<br>10.3.1<br>10.3.2                                                         | werking met andere programma'sOutlookPagina verzenden per mailMailbericht in OneNote zettenMail sturen naar OneNoteContactpersonenTaken en herinneringenVergaderingenWordGekoppelde notitiesWord-document opnemenKoppeling naar Word-documentPowerPointGekoppelde notities                                                                                                    | 157<br>157<br>158<br>159<br>160<br>161<br>165<br>166<br>166<br>168<br>168<br>168<br>168<br>168                             |
| 10 | Samen<br>10.1<br>10.1.1<br>10.1.2<br>10.1.3<br>10.1.4<br>10.1.5<br>10.1.6<br>10.2<br>10.2.1<br>10.2.2<br>10.2.3<br>10.3<br>10.3.1<br>10.3.2<br>10.3.3                                       | werking met andere programma'sOutlookPagina verzenden per mailMailbericht in OneNote zettenMail sturen naar OneNoteContactpersonenTaken en herinneringenVergaderingenWordGekoppelde notitiesWord-document opnemenKoppeling naar Word-documentPowerPointGekoppelde notitiesPowerPointGekoppelde notitiesNord-document opnemenKoppeling naar Word-documentPowerPointGekoppelde notitiesPowerPoint-presentatie opnemenKoppeling naar PowerPoint-presentatie | 157<br>157<br>158<br>159<br>160<br>161<br>165<br>166<br>166<br>168<br>168<br>168<br>168<br>168<br>168                      |
| 10 | Samen<br>10.1<br>10.1.1<br>10.1.2<br>10.1.3<br>10.1.4<br>10.1.5<br>10.1.6<br>10.2<br>10.2.1<br>10.2.2<br>10.2.3<br>10.3<br>10.3.1<br>10.3.2<br>10.3.3<br>10.4                               | werking met andere programma'sOutlookPagina verzenden per mailMailbericht in OneNote zettenMail sturen naar OneNoteContactpersonenTaken en herinneringenVergaderingenWordGekoppelde notitiesWord-document opnemenKoppeling naar Word-documentPowerPointGekoppelde notitiesPowerPointExcel                                                                                                    | <b>157</b><br>157<br>158<br>159<br>160<br>161<br>165<br>166<br>166<br>168<br>168<br>168<br>168<br>168<br>168               |
| 10 | Sameny<br>10.1<br>10.1.1<br>10.1.2<br>10.1.3<br>10.1.4<br>10.1.5<br>10.1.6<br>10.2<br>10.2.1<br>10.2.2<br>10.2.3<br>10.3<br>10.3.1<br>10.3.2<br>10.3.3<br>10.4<br>10.4.1                    | werking met andere programma'sOutlookPagina verzenden per mailMailbericht in OneNote zettenMail sturen naar OneNoteContactpersonenTaken en herinneringenVergaderingenWordGekoppelde notitiesWord-document opnemenKoppeling naar Word-documentPowerPointGekoppelde notitiesPowerPointExcelExcel-bestand opnemen                                                                                                    | <b>157</b><br>157<br>158<br>159<br>160<br>161<br>165<br>166<br>166<br>168<br>168<br>168<br>168<br>168<br>168<br>168<br>168 |
| 10 | Sameny<br>10.1<br>10.1.1<br>10.1.2<br>10.1.3<br>10.1.4<br>10.1.5<br>10.1.6<br>10.2<br>10.2.1<br>10.2.2<br>10.2.3<br>10.3<br>10.3.1<br>10.3.2<br>10.3.3<br>10.4<br>10.4.1<br>10.4.2          | werking met andere programma'sOutlookPagina verzenden per mailMailbericht in OneNote zettenMail sturen naar OneNoteContactpersonenTaken en herinneringenVergaderingenWordGekoppelde notitiesWord-document opnemenKoppeling naar Word-documentPowerPoint.Gekoppelde notitiesPowerPointExcelExcelExcel-bestand opnemenEen voorbeeld van een Excel-bestand opnemen                                                                                          | <b>157</b><br>157<br>158<br>159<br>160<br>161<br>165<br>166<br>166<br>168<br>168<br>168<br>168<br>168<br>168<br>168<br>168 |
| 10 | Samen<br>10.1<br>10.1.1<br>10.1.2<br>10.1.3<br>10.1.4<br>10.1.5<br>10.1.6<br>10.2<br>10.2.1<br>10.2.2<br>10.2.3<br>10.3<br>10.3.1<br>10.3.2<br>10.3.3<br>10.4<br>10.4.1<br>10.4.2<br>10.4.3 | werking met andere programma'sOutlookPagina verzenden per mailMailbericht in OneNote zettenMail sturen naar OneNoteContactpersonenTaken en herinneringenVergaderingenWordGekoppelde notitiesWord-document opnemenKoppeling naar Word-documentPowerPointGekoppelde notitiesPowerPointExcelExcelExcelEn voorbeeld van een Excel-bestand opnemen                                                                                                    | <b>157</b><br>157<br>158<br>159<br>160<br>161<br>165<br>166<br>166<br>168<br>168<br>168<br>168<br>168<br>168<br>168<br>168 |

|    | 10.5    | Visio                                        | 170 |
|----|---------|----------------------------------------------|-----|
|    | 10.5.1  | Visio-bestand of -tekening opnemen           | 170 |
|    | 10.5.2  | Een voorbeeld van een Visio-tekening opnemen | 171 |
|    | 10.5.3  | Koppeling naar Visio-bestand                 | 172 |
|    | 10.5.4  | Nieuw Visio-bestand maken                    | 172 |
|    | 10.6    | Webbrowsers                                  | 172 |
|    | 10.6.1  | Kopiëren en plakken                          | 173 |
|    | 10.6.2  | Gekoppelde notities                          | 173 |
|    | 10.6.3  | Koppeling naar een webpagina                 | 173 |
|    | 10.6.4  | Afdrukken naar OneNote                       | 174 |
| 11 | OneNot  | e Online                                     | 175 |
|    | 11.1    | OneNote Online starten                       | 175 |
|    | 11.2    | Interfacetaal instellen                      | 175 |
|    | 11.3    | Schermindeling OneNote Online                | 176 |
|    | 11.4    | De weergavemogelijkheden                     | 178 |
|    | 11.5    | Een nieuw notitieblok maken                  | 179 |
|    | 11.6    | Notities maken                               | 179 |
|    | 11.7    | Speciale elementen in notities               | 180 |
|    | 11.7.1  | Tabel maken                                  | 180 |
|    | 11.7.2  | Afbeelding opnemen                           | 180 |
|    | 11.7.3  | Afdruk of bestand invoegen                   | 181 |
|    | 11.7.4  | Extra mogelijkheden met invoegtoepassingen   | 181 |
|    | 11.7.5  | Koppeling maken                              | 182 |
|    | 11.7.6  | Speciale tekens plaatsen met Symbolen        | 182 |
|    | 11.7.7  | Tekenen                                      | 183 |
|    | 11.8    | Notitieblok delen                            | 183 |
|    | 11.9    | Help raadplegen                              | 184 |
|    | 11.10   | Overschakelen naar Microsoft OneNote         | 184 |
| 12 | OneNot  | e op andere apparaten                        | 185 |
|    | 12.1    | OneNote op een iPad of iPhone                | 185 |
|    | 12.1.1  | App downloaden en installeren                | 186 |
|    | 12.1.2  | Startscherm                                  | 187 |
|    | 12.1.3  | Accountinstellingen                          | 187 |
|    | 12.1.4  | Navigeren en opdrachten geven                | 188 |
|    | 12.1.5  | Werken met notitieblokken                    | 190 |
|    | 12.1.6  | Secties en pagina's                          | 193 |
|    | 12.1.7  | Notities                                     | 196 |
|    | 12.1.8  | Taalkwesties                                 | 201 |
|    | 12.1.9  | Zoeken                                       | 204 |
|    | 12.1.10 | Pagina verzenden per e-mail                  | 205 |
|    | 12.1.11 | In- en uitzoomen                             | 205 |

|    | 12.1.12 | Help raadplegen                        | 205 |
|----|---------|----------------------------------------|-----|
|    | 12.1.13 | Algemene OneNote-instellingen          | 206 |
|    | 12.2    | OneNote op een Android smartphone      | 209 |
|    | 12.2.1  | App downloaden, installeren en starten | 210 |
|    | 12.2.2  | Startscherm                            | 211 |
|    | 12.2.3  | Ander of extra account                 | 211 |
|    | 12.2.4  | Navigeren en opdrachten geven          | 212 |
|    | 12.2.5  | Werken met notitieblokken              | 212 |
|    | 12.2.6  | Secties en pagina's                    | 214 |
|    | 12.2.7  | Notities                               | 216 |
|    | 12.2.8  | Zoeken                                 | 218 |
|    | 12.2.9  | OneNote Badge                          | 219 |
|    | 12.2.10 | Help                                   | 220 |
|    | 12.2.11 | Algemene OneNote-instellingen          | 220 |
|    | 12.3    | OneNote op een Windows smartphone      | 221 |
|    | 12.3.1  | App downloaden, installeren en starten | 221 |
|    | 12.3.2  | Startscherm                            | 222 |
|    | 12.3.3  | Ander of extra account                 | 222 |
|    | 12.3.4  | Navigeren en opdrachten geven          | 223 |
|    | 12.3.5  | Werken met notitieblokken              | 224 |
|    | 12.3.6  | Secties en pagina's                    | 225 |
|    | 12.3.7  | Notities                               | 228 |
|    | 12.3.8  | Zoeken                                 | 231 |
|    | 12.3.9  | Delen                                  | 232 |
|    | 12.3.10 | Help                                   | 233 |
|    | 12.3.11 | Algemene OneNote-instellingen          | 233 |
| 13 | Scherm  | - en standaardinstellingen             | 235 |
|    | 13.1    | Schermindeling                         | 235 |
|    | 13.1.1  | Werkbalk Snelle toegang                | 235 |
|    | 13.1.2  | Het lint                               | 237 |
|    | 13.1.3  | Pagina's                               | 239 |
|    | 13.1.4  | Navigatiebalk voor notitieblokken      | 240 |
|    | 13.1.5  | Deelvensters vergroten/verkleinen      | 241 |
|    | 13.1.6  | Weergave Volledig scherm               | 241 |
|    | 13.1.7  | OneNote-venster altijd op het scherm   | 242 |
|    | 13.1.8  | Twee OneNote-vensters gebruiken        | 244 |
|    | 13.2    | Standaardinstellingen                  | 245 |
|    | 13.2.1  | Algemene instellingen                  | 245 |
|    | 13.2.2  | Weergave                               | 246 |
|    | 13.2.3  | Controle                               | 248 |
|    | 13.2.4  | Synchroniseren                         | 249 |
|    | 13.2.5  | Opslaan en back-ups                    | 249 |

|    | 13.2.6<br>13.2.7<br>13.2.8<br>13.2.9<br>13.2.10<br>13.2.11                    | Samenwerken met andere programma's<br>Multimedia<br>Talen<br>Overige instellingen<br>Invoegtoepassingen<br>Beveiliging en privacy                                                                                 | 251<br>252<br>253<br>259<br>261                                    |
|----|-------------------------------------------------------------------------------|----------------------------------------------------------------------------------------------------|--------------------------------------------------------------------|
| 14 | Werken                                                                        | n met een aanraakscherm (touchscreen)                                                                                                    | 263                                                                |
|    | 14.1<br>14.2<br>14.3<br>14.4                                                  | Meer ruimte rondom de knoppen<br>Basisbewegingen<br>Schermtoetsenbord gebruiken<br>Tekst- en containerbewerkingen                                                                                                 | 263<br>263<br>265<br>266                                           |
| 15 | Sneltoe                                                                       | tsen                                                                                                    | 269                                                                |
|    | 15.1<br>15.2<br>15.3<br>15.4<br>15.5<br>15.6<br>15.7<br>15.8<br>15.9<br>15.10 | Lint bedienen met het toetsenbord<br>Algemene handelingen<br>Typen, corrigeren en opmaken<br>Werken met notities<br>Notitieblokken<br>Pagina's en secties<br>Zoeken<br>Tabellen<br>Verzenden<br>Beeldinstellingen | 269<br>270<br>271<br>272<br>273<br>274<br>275<br>275<br>276<br>276 |
| 16 | Verschi                                                                       | llen tussen versies                                                                                                    | 277                                                                |
|    | 16.1<br>16.2<br>16.3<br>16.4<br>16.5<br>16.6                                  | Verdwenen: verzenden naar OneNote<br>Uiterlijk<br>Video's invoegen<br>Me@OneNote.com<br>Clipper gebruiken in webbrowsers<br>Office Lens.                                                                          | 277<br>277<br>277<br>277<br>278<br>278<br>278                      |
| 17 | Index                                                                         |                                                                                                    | 279                                                                |

OneNote is programma bedoeld om notities te maken. In eerste instantie is het in de markt gezet als een van de onderdelen van Microsoft Office, dat u waarschijnlijk wel kent van Word, Excel, Outlook en PowerPoint. Dat zijn programma's die door heel veel mensen dagelijks gebruikt worden. Dat gold en geldt niet voor OneNote. Veel gebruikers vragen zich vaak af wat dat OneNote nou eigenlijk is. Daarna blijft het voor velen bij een eerste blik op het programma, als dat al gebeurt...

Zo was het bij ons in eerste instantie ook. Maar als trainers vonden we dat we er toch eens serieus naar moesten kijken. En dat hebben we geweten! OneNote is een heel erg handig programma, dat we nu vrijwel dagelijks gebruiken. Om samen te brainstormen over ons bedrijf, om aantekeningen te maken over de trainingen die we willen optimaliseren, om gegevens te verzamelen en te vergelijken voor investeringen die we mogelijk willen doen en ga zo maar door. Ook privé gebruiken we OneNote om recepten te verzamelen of een verbouwing voor te bereiden, om een gezinsvakantie te plannen of losse aantekeningen te maken van websites die we interessant vinden.

Dit boek is een update van het eerste boek dat we hebben geschreven over OneNote. Dat was een boek dat uitging van OneNote als onderdeel van Office 2013. Maar sinds Microsoft het besturingssysteem Windows 10 introduceerde kan iedereen de gratis app OneNote ook gebruiken. Daarom gaat dit boek uit van OneNote 2016 en de app OneNote.

Dit is een praktisch boek waarin je leert wat voor een soort programma OneNote is en hoe je OneNote kunt inzetten. Zowel zakelijk als privé, zowel persoonlijk als met anderen.

#### Voor wie is dit boek bedoeld?

Dit boek is geschreven voor iedereen die wil weten hoe je OneNote kunt gebruiken. Basiskennis van het omgaan met een computer en muisgebruik worden bekend verondersteld. In de beschrijving is uitgegaan van de Office-versie van OneNote en de gratis app op een Windows-computer of -laptop. Maar OneNote is er voor vele platforms. Daarom vind je ook een korte uitleg van OneNote op andere apparaten (tablets zoals de iPad en smartphones met Android, Windows en Apple besturingssystemen) en van de OneNote Online-versie.

### Opzet van dit boek

Bij het schrijven van dit boek hebben we de app van Windows 10 en Office-OneNote 2016 als uitgangspunt genomen. De belangrijkste reden hiervoor, is dat dit de nieuwste software was op het moment van schrijven. De afbeeldingen en beschrijvingen zijn dan ook gebaseerd op deze versies.

De afbeeldingen in dit boek zijn van de Nederlandstalige versie, maar in de beschrijvingen is voor de mensen die met de Engelstalige versie werken rekening gehouden: tussen [rechte haken] staan de Engelse namen voor opdrachten en opties vermeld.

Na een korte introductie van OneNote (hoofdstuk 2 Introductie OneNote) worden enkele basisvaardigheden die je bij vrijwel alle programma's gebruikt nog even kort uitgelegd (hoofdstuk 3). Daarna worden de begrippen notitieblokken, secties en pagina's van OneNote geïntroduceerd (hoofdstuk 4).

Vervolgens beschrijven we hoe je allerlei soorten notities kunt maken met OneNote: van eenvoudige aantekeningen tot uitgebreide lijsten en tabellen, hoe je koppelingen legt met de andere Office-programma's en internet, hoe je berekeningen maakt, tekent en hoe je audio- en video opneemt (hoofdstuk 5 en 6).

In hoofdstuk 7 komen de zeer uitgebreide zoekmogelijkheden van het programma aan bod.

Op school of op je werk kun je OneNote heel goed inzetten als je samen met anderen aan een onderzoek of project moet werken. Daarover gaat het hoofdstuk waarin uitgelegd wordt hoe je gegevens in OneNote kunt delen en kunt samenwerken (hoofdstuk 8).

Hoofdstuk 9 gaat over de afdrukmogelijkheden van je notitieblokken, maar ook hoe je OneNote als printer kunt inzetten.

In hoofdstuk 10 staat centraal hoe je OneNote heel goed kunt inzetten in combinatie met Outlook en de andere Officeprogramma's. Internet is natuurlijk een onuitputtelijke bron van informatie, dus komt ook de integratie van OneNote met internet uitvoerig aan de orde. In de hoofdstukken daarna bespreken we de andere versies van OneNote. OneNote Online in hoofdstuk 11 en OneNote voor smartphones en tablets in hoofdstuk 12.

We eindigen met hoofdstukken over scherm- en standaardinstellingen (hoofdstuk 13), hoe je werkt met een touchscreen (hoofdstuk 14), handige sneltoetsen (hoofdstuk 15) en wat er nieuw is in deze versie vergeleken met de vorige versie van OneNote (hoofdstuk 16).

### Gehanteerde schrijfwijze

In dit boek is de volgende notatie gebruikt voor het geven van opdrachten.

- "Kies Start > Vet" betekent dat in het lint gekozen moet worden voor het tabblad Start. De knop die gekozen moet worden heeft de naam "Vet". Het "kiezen" kun je doen door te klikken met de linkermuisknop op de genoemde optie of te tikken op een touchscreen. Je kunt hiervoor ook het toetsenbord gebruiken, vandaar de neutrale term "kiezen".
- Voor de mensen die een Engelstalige versie gebruiken staan de termen achter de Nederlandse termen tussen blokhaken genoemd:

Start > Vet [Home > Bold].

- Bij sommige knoppen staat een zwarte driehoek die voor vervolgopties gekozen kan worden. Dit is in de schrijfwijze als volgt aangegeven.
   "Kies Geschiedenis > → Prullenbak voor notitieblok > Prullenbak leegmaken".
- Met "snelmenu" wordt het menu bedoeld dat verschijnt als je op de rechtermuisknop klikt. Hiervoor moet wel op de juiste plaats worden geklikt.

"Selecteer de tekst en kies snelmenu > *Kopiëren*" betekent dus dat er met de rechtermuisknop op de geselecteerde tekst geklikt moet worden. In het menu dat vervolgens verschijnt kies je dan voor Kopiëren.

## **OneDrive, SharePoint en Teamsite**

Om samen te kunnen werken met anderen moet het notitieblok opgeslagen zijn op een locatie waar de anderen bij kunnen komen. Dat kan zijn OneDrive, een SharePoint-server of een Teamsite. In dit boek is de uitleg gebaseerd op OneDrive en soms zijn de andere opties ook genoemd. OneNote 2016

In dit boek leer je met OneNote om te gaan en zie je veel voorbeelden waar je OneNote voor kunt inzetten. Laat je inspireren door dit boek en OneNote!

#### 2.1 Wat kan ik met OneNote?

OneNote is een digitaal notitieblok. Nu denk je bij een "notitieblok" al snel aan dingen die je opschrijft, maar dan kan OneNote toch veel meer. Natuurlijk kun je notities schrijven, maar je kunt ook schermopnames erin zetten, evenals afbeeldingen, tabellen, Word- en Excel-bestanden, geluid- en videobestanden, gegevens van websites, tekeningen maken en nog veel meer!

Vergeleken met bijvoorbeeld Word is het bijzondere van OneNote dat je overal kunt typen: gewoon klikken en dan beginnen, op elke willekeurige plaats op een pagina.

Je kunt verschillende notitieblokken gebruiken, bijvoorbeeld een voor school, een voor je werk, een voor privé en een voor je hobby. In elk notitieblok breng je structuur aan via secties en pagina's. Met de uitgebreide zoekmogelijkheden kun je eenvoudig alles terugvinden. Tot in de afbeeldingen en geluidsopnames kun je zoeken!

Het meeste voordeel heb je van een notitieblok dat je opslaat op OneDrive. Het is dan altijd beschikbaar waar je internet hebt. Voor verschillende apparaten zijn er OneNote-apps, zodat je het notitieblok kunt gebruiken met je smartphone, tablet, laptop en desktop. Zo kun je onderweg je ideeën en gedachten met je smartphone in een notitieblok zetten, waarna je het thuis verder uitwerkt. En als je geen eigen apparaat bij je hebt, kun je altijd een computer met een internetverbinding gebruiken waar je werkt met OneNote Online.

Notitieblokken kun je delen met anderen, zodat er gezamenlijk en zelfs gelijktijdig in een notitieblok gewerkt kan worden. Het programma is daarom heel geschikt om samen te werken. Bijvoorbeeld met medestudenten samenwerken aan een onderzoek, met collega's samenwerken in een project, in een wijkteam ervaringen en gegevens uitwisselen of met vrienden of familie de voorbereidingen treffen en gegevens verzamelen voor een vakantiereis.

OneNote kun je dus inzetten in heel veel situaties: het opschrijven van losse notities, notulen van vergaderingen, teksten en afbeeldingen verzamelen voor presentaties of lessen, verzamelen van (onderzoeks)gegevens van internet of andere bronnen waarbij je eigen aantekeningen maakt, bijhouden van takenlijsten, aantekeningen maken tijdens een college of presentatie, foto's opnemen die je onderweg maakt, brainstormen met anderen, en ga zo maar door. "There is no limit."

### 2.2 Versies

Er zijn verschillende programma's OneNote in omloop.

- Windows Store-app OneNote: Met Windows 10 kun je werken met een gratis OneNoteapp, die je eerst moet downloaden. Het is dan een programma op je computer. Je kunt het downloaden via <u>www.onenote.com</u>.
- Bureaublad-app OneNote: Heb je een Office365-licentie of Office (je hebt dan ook bijvoorbeeld Word en Excel), dan heb je ook de "Bureaublad-app OneNote". Voor Office zijn er verschillende versies van OneNote (2010, 2013, 2016).
- OneNote voor smartphones en tablets: Voor je smartphone en tablet kun je OneNote gratis downloaden in de app-store van je apparaat. Er zijn aparte OneNote-versies voor de besturingssystemen van Apple, Android en Windows.
- OneNote Online:

Via je internetbrowser kun je "OneNote Online" gebruiken. Als je een Microsoft Account hebt, kun je dit altijd gebruiken. OneNote is dan geen programma op je computer, maar je start het en werkt ermee via de webbrowser.

## 2.2.1 Verschillen tussen de versies

Uiteraard zitten er verschillen tussen al die OneNote's. De Windows Store-app OneNote heeft de "look and feel" van andere apps, de Bureaublad-app van OneNote heeft het bekende "lint" wat ook de andere Office-programma's hebben. De versies voor de smartphone en tablet zijn weer een beetje anders en verschillen enigszins per platform (Apple, Android, Windows). Ze lijken het meest op de app OneNote. OneNote Online lijkt weer erg veel op bijvoorbeeld Word Online en Excel Online.

Je kunt een notitieblok gelukkig op alle apparaten en met alle versies door elkaar gebruiken, zodat je altijd je notities bij de hand hebt. Wel is het zo dat per versie de functionaliteit verschilt.

### 2.2.2 Verschillende versies op één computer

Er zijn situaties mogelijk waarin je de Windows Storeapp OneNote en de Bureaublad-app OneNote samen op je computer hebt staan. Je herkent de versie dan aan het pictogram en aan de naam.

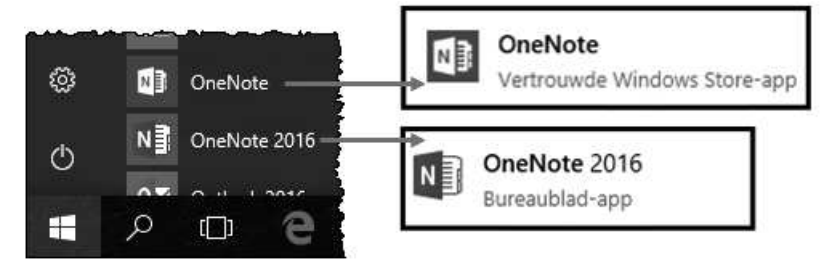

Figuur 2.1 Herken de app en bureaublad-app

Als Windows vaststelt dat dit het geval is, krijg je waarschijnlijk de vraag welke versie je als standaard wilt gebruiken voor het openen van notitieblokken. Als je deze vraag hebt gemist of als je achteraf van gedachten verandert, kun je deze instelling alsnog wijzigen. Omdat dit een instelling van het besturingssysteem is, moet je dat regelen met Windows.

- Klik op de Windows-knop linksonder en kies *Instellingen* [Settings].
- Kies de optie waar je instellingen voor de apps kunt regelen. Dit is afhankelijk van de versie van Windows en kan *Systeem* of *Apps* zijn.
- Kies links voor *Standaard-apps* [*Default apps*] en dan (rechts onderaan) *Standaard-apps per app instellen* [*Set defaults by app*].
- Zoek beide OneNote-versies in de lijst.
  Als je op een van de twee klikt, zie je rechts of het de standaardversie is. Daar kun je ook kiezen voor Dit programma als standaard instellen [Set this program as default].

## 2.2.3 OneNote in dit boek

In dit boek wordt voor de beschrijving gebruik gemaakt van de bureaublad-app OneNote 2016 (de uitgebreidste versie van OneNote, onderdeel van Office) en de app OneNote van Windows.

Soms zul je één beschrijving en afbeelding zien: dan is het in de app en de bureaublad-app van OneNote hetzelfde (of bijna hetzelfde). Bij sommige onderwerpen is er een beschrijving en afbeelding voor de Office-versie en één voor de app. Dit wordt duidelijk aangegeven. De Office-versie wordt in dit boek aangeduid met "OneNote 2016" en de Windows-app met "de app OneNote".

De andere versies (de online-versie en de versies voor smartphones en tablets) komen in aparte hoofdstukken aan de orde.

#### **Updates!**

Al schrijvend zijn er ongetwijfeld updates geweest voor het programma. Vooral in de app gaan de updates heel snel. Daardoor kunnen sommige beschrijvingen en afbeeldingen terwijl je dit leest anders zijn geworden. De grote lijn zal echter wel gehandhaafd blijven. Gelukkig!

## 2.3 Gebruikersinterface

Tussen OneNote 2016 en de app OneNote zijn er verschillen in de interface (hoe het programma eruitziet op je scherm en hoe je het bedient). Daarom beginnen we met een uitleg hiervan.

## 2.3.1 OneNote 2016

Wanneer je OneNote de eerste keer start, ziet de bovenkant (het paarse gedeelte) er waarschijnlijk uit als in Figuur 2.2.

- Links ① knoppen die samen de werkbalk Snelle toegang [Quick Access Toolbar] worden genoemd.
- In het midden <sup>(2)</sup> de tijdelijke naam van de huidige pagina en de naam van het programma.
- Rechts ③ de bekende Windows-knoppen voor sluiten, maximaliseren/herstellen en minimaliseren.
- Verder zie je de naam waarmee je bent aangemeld ④.
- Daaronder staat het "lint" ⑤ [*Ribbon*]. Hiermee geef je opdrachten.

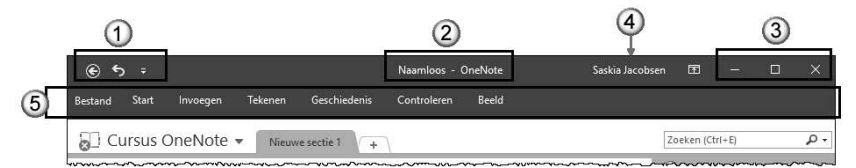

Figuur 2.2 Het lint (samengevouwen) in OneNote 2016

## 2.3.2 App OneNote

In de app is de paarse bovenkant als in Figuur 2.3.

- In het midden ① de naam van het huidige notitieblok.
- Daarnaast de naam waarmee je bent aangemeld 2.
- Vervolgens de bekende Windows-knoppen voor sluiten, maximaliseren/herstellen en minimaliseren ③.
- Daaronder het lint ④ waar altijd een tabblad is geselecteerd waarop je de knoppen ziet.
- Knoppen ⑤ om onder andere acties ongedaan te maken en notitieblokken te delen.
- Knop <sup>©</sup> om naar het navigatievenster te gaan.

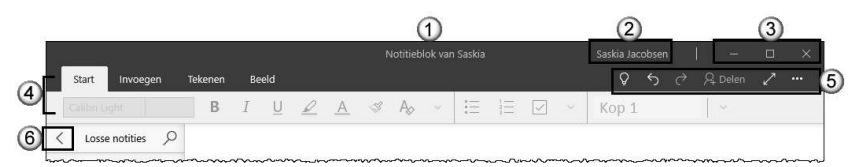

Figuur 2.3 Het lint in de app OneNote

## 2.3.3 Het lint en het snelmenu

Opdrachten geef je met het lint, met het snelmenu of met sneltoetsen.

Het lint bestaat uit tabbladen met knoppen waarmee je opdrachten geeft. Het snelmenu verschijnt als je klikt op de rechtermuisknop. Sneltoetsen zijn meestal toetsencombinaties van **Ctrl** en/of **Alt** en/of **Shift** en een andere toets (zie hoofdstuk 15).

Extra mogelijkheden met het lint en de werkbalk Snelle toegang

In OneNote 2016 kun je het lint en de werkbalk Snelle toegang aanpassen. Zo kun je ervoor kiezen in het lint alleen de tabbladen weer te geven of het lint zelfs helemaal te verbergen. Ook kun je naar eigen inzicht knoppen en tabbladen toevoegen en verbergen.

Ook aan de werkbalk Snelle toegang kun je knoppen toevoegen en verwijderen. Heb je een touchscreen dan kun je meer ruimte maken rondom de knoppen. Je kunt de plaats van de werkbalk Snelle toegang op je scherm ook wijzigen. Meer informatie over aanpassen van het lint en de werkbalk Snelle toegang vind je in de paragrafen 13.1.1 en 13.1.2.

### 2.4 Opbouw notitieblok

Je notities maak je in een notitieblok. Je kunt hiervoor meer notitieblokken gebruiken. Om het notitieblok overzichtelijk te houden kun je dit onderverdelen in secties en pagina's. Vergelijk het met een map met tabbladen en pagina's.

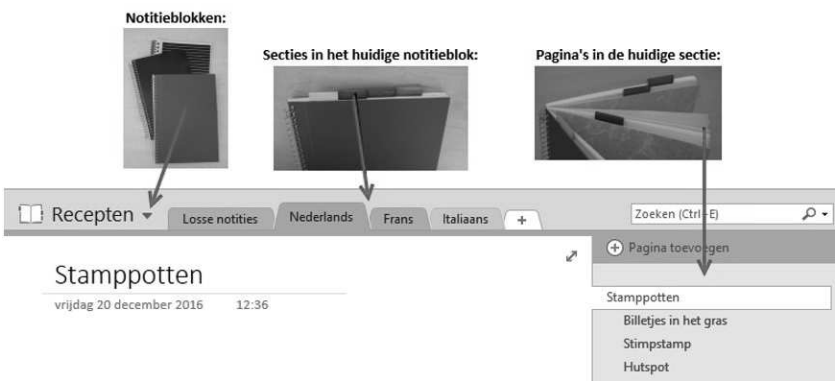

Figuur 2.4 Notitieblok, secties en pagina's

Een notitieblok heeft altijd een naam  $\bigcirc$ : bij het maken van een nieuw notitieblok moet je die direct geven.

Een notitieblok bestaat uit één of meer secties <sup>(2)</sup>. Een sectie bestaat weer uit één of meer pagina's <sup>(3)</sup>.

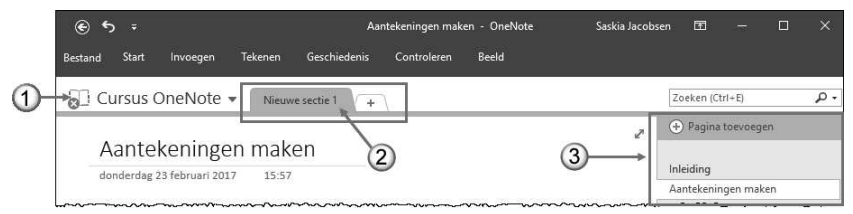

Figuur 2.5 De opbouw van een notitieblok in OneNote 2016

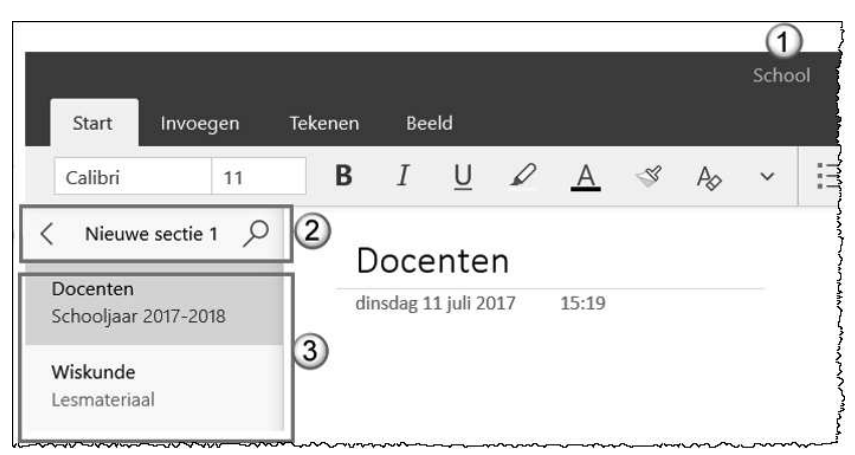

Figuur 2.6 De opbouw van een notitieblok in de app OneNote

## 2.5 Tab Bestand en Navigatie

Algemene handelingen, zoals afdrukken en programmainstellingen wijzigen, maar ook acties met notitieblokken, zoals het openen van bestaande of het maken van nieuwe, doe je in de "backstage". Hier zie je duidelijke verschillen tussen beide versies van OneNote.

In OneNote 2016 gebruik je het tabblad *Bestand* [*File*]. Je ziet direct opdrachten als *Nieuw*, *Openen*, *Afdrukken* en *Opties* [*New*, *Open*, *Print*, *Options*]. Met de pijl bovenaan keer je terug naar het notitieblok ①.

In de app OneNote kom je via de navigatieknop bij de acties met notitieblokken (*Meer notitieblokken…* en +*Notitieblok*) en met de knop *Instellingen en meer [Settings and more]* bij de *Instellingen* en het *Afdrukken*.

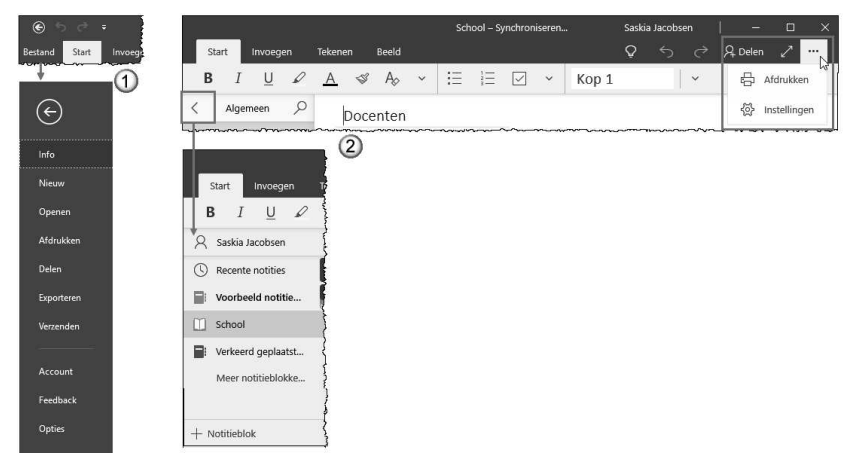

Figuur 2.7 De backstage in OneNote 2016 ① en in de app ②

#### 2.6 Opslaan?

Als je gewend bent te werken met een Word- of Excel-bestand sla je (tussentijds) regelmatig op (dat zou je in ieder geval moeten doen). In OneNote wordt alles direct opgeslagen. Handig, want dan kun je het ook niet vergeten! Als je goed kijkt in Figuur 2.7 dan zie je geen mogelijkheid om op te slaan in tegenstelling tot de andere Office-programma's. Valt je computer uit, dan kun je dus nooit veel kwijt zijn.

Daarom kom je tijdens het werk regelmatig de term "synchroniseren" tegen. Wat je op je apparaat hebt gedaan, wordt dan opgeslagen. De basisvaardigheden voor tekstverwerking werken ook in OneNote. Daarnaast zijn er enkele vaardigheden die in veel programma's gelden, dus ook voor OneNote. Kom je er niet uit (en heb je dit boek niet bij de hand), dan kun je terugvallen op de help in het programma.

In dit hoofdstuk worden enkele basisvaardigheden, zoals bijvoorbeeld typen, corrigeren, opmaken en verwijderen van tekst, selecteren, verplaatsen en kopiëren kort samengevat.

#### OneNote 2016 en de app

Vooral in het begin van dit boek/in dit hoofdstuk wordt in de afbeeldingen geregeld het verschil aangegeven tussen OneNote 2016 en de app OneNote. Een ① geeft dan de situatie in OneNote 2016 weer, de ② hoe het in de app gaat.

#### 3.1 Help

3

Natuurlijk kun je binnen het programma een helpfunctie raadplegen. Hiervoor moet je in OneNote 2016 en in de app OneNote **F1** gebruiken.

#### 3.2 Typen, corrigeren en verwijderen

Tijdens het typen en corrigeren is de cursor, het verticale streepje, van belang. Soms wordt de cursor ook wel de invoegpositie genoemd en dat geeft exact aan waar het voor dient: op de plaats van de cursor komen de tekens die je invoert via het toetsenbord. Bij het typen en corrigeren zijn de volgende punten belangrijk.

- Als je een fout maakt, corrigeer je dat met de toets
  Backspace. Deze toets verwijdert het teken vóór de cursor.
- Als je achteraf een fout ontdekt, ga je daarheen met de pijltoetsen ← → ↑ ↓ of klik je met de linkermuisknop om de cursor te verplaatsen. Vervolgens gebruik je Backspace om het teken vóór de cursor te verwijderen of Delete om het teken achter de cursor weg te halen.
- Aan het einde van een regel typ je meestal gewoon door, want de tekst gaat vanzelf verder op de volgende regel als

het niet meer past. Gebruik **Enter** om op een nieuwe regel te beginnen. Daarmee wordt een nieuwe alinea gemaakt. Met **Shift+Enter** begin je op een nieuwe regel binnen dezelfde alinea. Handig bijvoorbeeld bij opsommingslijsten.

 Tekens met accenten, zoals bij kopiëren en crème, kun je maken door twee toetsen achter elkaar in te drukken.
 " en dan een klinker geeft een umlaut (als bij kopiëren);
 ` en dan een klinker geeft een accent grave (zoals bij à);
 ' en dan een klinker geeft een accent aigu (als bij één);
 ' en dan een c zorgt voor een cedille (zoals in Curaçao);
 ^ en dan een klinker geeft een accent circumflex (zoals bij enquête).
 Mocht deze methode niet werken, gebruik dan wat

Mocht deze methode niet werken, gebruik dan wat hieronder beschreven is en gebruik als lettertype dat van de omringende tekst. Dit werkt echter alleen in OneNote 2016.

 Tekens die niet op je toetsenbord staan voer je in met Invoegen > Symbool [Insert > Symbol]. Zie je het teken direct, klik er dan op. Zie je het nog niet, kies dan Meer symbolen [More Symbols] en zoek het teken in de tabel. Staat het er niet bij, kies dan een ander lettertype.

| L        | 2            | 2             |      |      | Sy        | mbool               |               |        |      |               |               |   |   |   |            |   |      |       |        |       |        |         | 1       | 2      | ×     |
|----------|--------------|---------------|------|------|-----------|---------------------|---------------|--------|------|---------------|---------------|---|---|---|------------|---|------|-------|--------|-------|--------|---------|---------|--------|-------|
| ijking . | symL<br>*    | 1001          |      |      | Let       | tertype:            | (norm         | ale te | kst) |               |               |   | ~ |   |            |   |      |       | Deelv  | erzam | eling: | Latijr  | n-1 - L | Jitgeb | rei 🗸 |
| Symbo    | 0            | 0             | 3    | S    |           |                     | »             | 1/4    | 1/2  | 3⁄4           | ć             | À | Á | Â | Ã          | Ä | Å    | Æ     | Ç      | È     | É      | Ê       | Ë       | ì      | ^     |
|          | $\downarrow$ | $\rightarrow$ | ©    | •    |           | íÎ                  | Ï             | Ð      | Ñ    | Ò             | Ó             | Ô | õ | Ö | ×          | ø | Ù    | Ú     | Û      | Ü     | Ý      | Þ       | ß       | à      |       |
|          | $\uparrow$   | 6             | £    | ¥ -  |           | á â                 | ã             | ä      | å    | æ             | ç             | è | é | ê | ë          | ì | í    | î     | ï      | ð     | ñ      | ò       | ó       | ô      |       |
| -        | +            | V             | Λ.   |      | a         | ŏö                  | ÷             | ø      | ù    | ú             | û             | ü | ý | þ | ÿ          | Ā | ā    | Ă     | ă      | Ą     | ą      | Ć       | ć       | Ĉ      |       |
|          | Ω            | Meer          | symb | olen | 1         | ĉĊ                  | ċ             | Č      | č    | Ď             | ď             | Ð | đ | Ē | ē          | Ĕ | ĕ    | Ė     | ė      | Ę     | ę      | Ě       | ě       | Ĝ      |       |
|          |              |               |      |      | É         | ჭĞ                  | ğ             | Ġ      | ġ    | Ģ             | ģ             | Ĥ | ĥ | Ħ | ħ          | ĩ | ĩ    | ī     | ī      | ĭ     | ĭ      | 1       | į       | i      |       |
|          |              |               |      |      | Laa       | tst aeb             | uikte s       | vmbo   | len: |               |               |   |   |   |            |   |      |       |        |       |        |         |         |        |       |
|          |              |               |      |      | (         | 20                  | 3             | 5      | 4    | $ \downarrow$ | $\rightarrow$ | © | 0 | ÷ | $\uparrow$ | 6 | £    | ¥     | -      | ļ     | V      | $\land$ |         | •      | ]     |
|          |              |               |      |      | Un<br>Suj | icode-n<br>perscrip | aam:<br>t One |        |      |               |               |   |   |   |            |   | Ieke | ncode | : 00B! | 9 3   | yan: L | Jnicoc  | ie (he) | 0      | ~     |

Figuur 3.1 Invoegen > Symbool gebruiken voor bijzondere tekens

## 3.3 Cursor verplaatsen en tekst selecteren

De cursor kun je verplaatsen door te klikken met je linkermuisknop. Met toetsen werkt het vaak sneller.

| Toets(en)                        | Gaat naar                        |
|----------------------------------|----------------------------------|
| $\rightarrow \leftarrow$         | Eén teken vooruit of terug       |
| <b>↓</b> ↑                       | Eén regel naar beneden of omhoog |
| Home                             | Naar het begin van de regel      |
| End                              | Naar het einde van de regel      |
| Ctrl+Home                        | Helemaal naar het begin          |
| Ctrl+End                         | Helemaal naar het einde          |
| Ctrl+→ of Ctrl+ $\leftarrow$     | Eén woord vooruit of terug       |
| Ctrl+ $\psi$ of Ctrl+ $\uparrow$ | Eén alinea vooruit of terug      |

Tabel 3.1 Cursor verplaatsen met toetsen

Je moet tekst selecteren als je met bestaande tekst iets wilt doen, bijvoorbeeld opmaken of verplaatsen. De basistechniek is dat je er met de muisaanwijzer overheen sleept. Soms zijn sneltoetsen praktischer.

| Toets(en)                    | Selectie                                                                 |
|------------------------------|--------------------------------------------------------------------------|
| Ctrl+a                       | Alle tekst                                                               |
| Shift+pijltoetsen<br>↓ → ← ↑ | Breidt vanaf de cursorpositie<br>verder uit in de aangegeven<br>richting |

Tabel 3.2 Selecteren met toetsen

#### 3.4 Ongedaan maken

De laatste actie kun je terugdraaien met de knop *Ongedaan maken* [*Undo*]. Deze knop staat in de werkbalk Snelle toegang ① (bij OneNote 2016) en rechts bij de Windows-knoppen ② (in de app OneNote).

Meestal kun je de knop vaker achter elkaar gebruiken om steeds een actie verder terug te gaan!

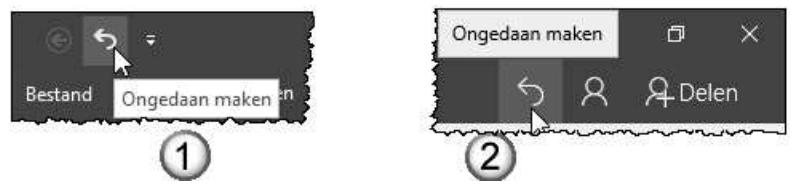

Figuur 3.2 De knop Ongedaan maken in OneNote 2016  ${\rm I}{\rm O}$  en in de app  ${\rm 2}{\rm O}$ 

#### 3.5 Tekst verplaatsen en kopiëren

Om tekst te verplaatsen gebruik je knippen en plakken of slepen.

- Selecteer de tekst.
- Kies een van de manieren om te knippen.
  - Kies snelmenu > *Knippen* [*Cut*].
    - Ctrl+x.
    - Alleen OneNote 2016:
      Start > Knippen [Home > Cut].
- Zet de cursor op de nieuwe plaats en plak op een van de volgende manieren.
  - Klik op de plaats waar de tekst moet komen.
  - Kies snelmenu > *Plakken [Paste]*.
  - Ctrl+v.
  - Alleen OneNote 2016:
    Kies Start > Plakken [Home > Paste].

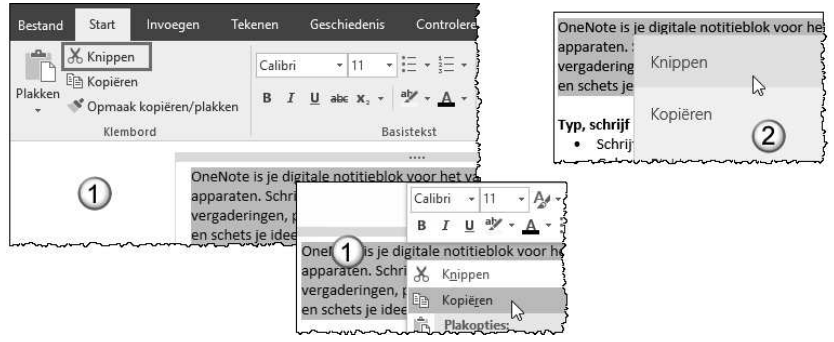

Figuur 3.3 Geselecteerde tekst knippen in OneNote 2016 ① en in de app ②

• Of sleep de selectie naar de nieuwe positie (zet de muisaanwijzer in de selectie en verplaats de muis terwijl je de muisknop ingedrukt houdt).

Om tekst te kopiëren gebruik je kopiëren en plakken of slepen.

- Selecteer de tekst.
- Kies een van de manieren om te kopiëren.
  - Kies snelmenu > Kopiëren [Copy].
  - Ctrl+c.
  - Alleen OneNote 2016:
    - Kies Start > Kopiëren [Home > Copy].
- Zet de cursor op de nieuwe plaats.
- Kies een van de manieren om te plakken en/of gebruik een van de plakopties.

• Of sleep de selectie naar de nieuwe positie (zet de muisaanwijzer in de selectie, houdt de **Ctrl** ingedrukt en verplaats de muis met ingedrukte muisknop).

#### Verschillende plakopties

Bij "gewoon" plakken wordt alles overgenomen. Door een van de plakopties te kiezen, kun je hiervan afwijken. Ook hier ziet het er bij OneNote 2016 <sup>①</sup> weer iets anders uit dan bij de

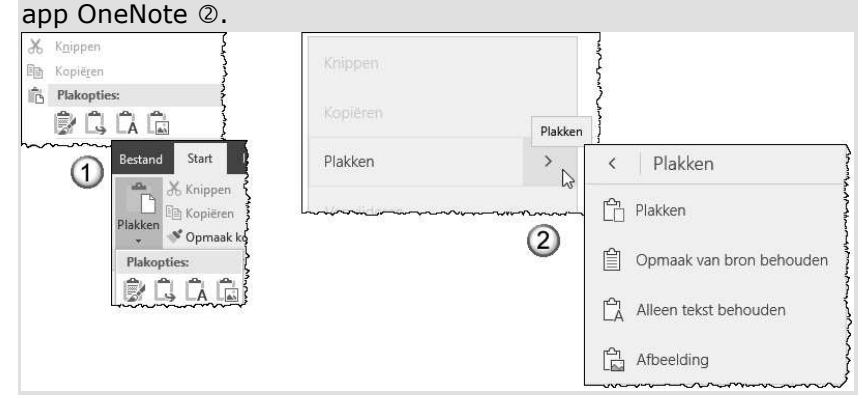

#### 3.6 Tekst opmaken

Het opmaken van tekst gaat in de meeste programma's op dezelfde manier.

- Selecteer de tekst.
- Kies de gewenste opmaak via *Start* [Home].
- Alleen OneNote 2016:

Hier kun je ook wijzend in de geselecteerde tekst op de rechtermuisknop klikken en de miniwerkbalk gebruiken  $\mathbb{O}$ .

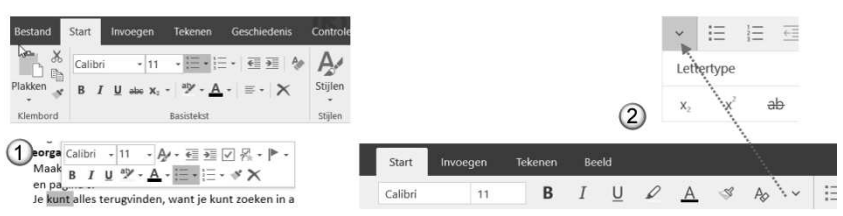

Figuur 3.4 Geselecteerde tekst opmaken in OneNote 2016  ${\rm \tiny O}$  en in de app  ${\rm \scriptsize \oslash}$ 

| Toets(en) | Opmaak  |
|-----------|---------|
| Ctrl+b    | Vet     |
| Ctrl+i    | Cursief |

Er zijn ook diverse sneltoetsen beschikbaar.